# **DSA Acoustic Analysis**

Follow the guided steps below on how to set-up an Acoustic or Octave Analysis in EDM to use with Spider hardware.

## **Create Test**

In EDM, select to create a new test. From the New Test Wizard, select the **Acoustic Analysis** test type.

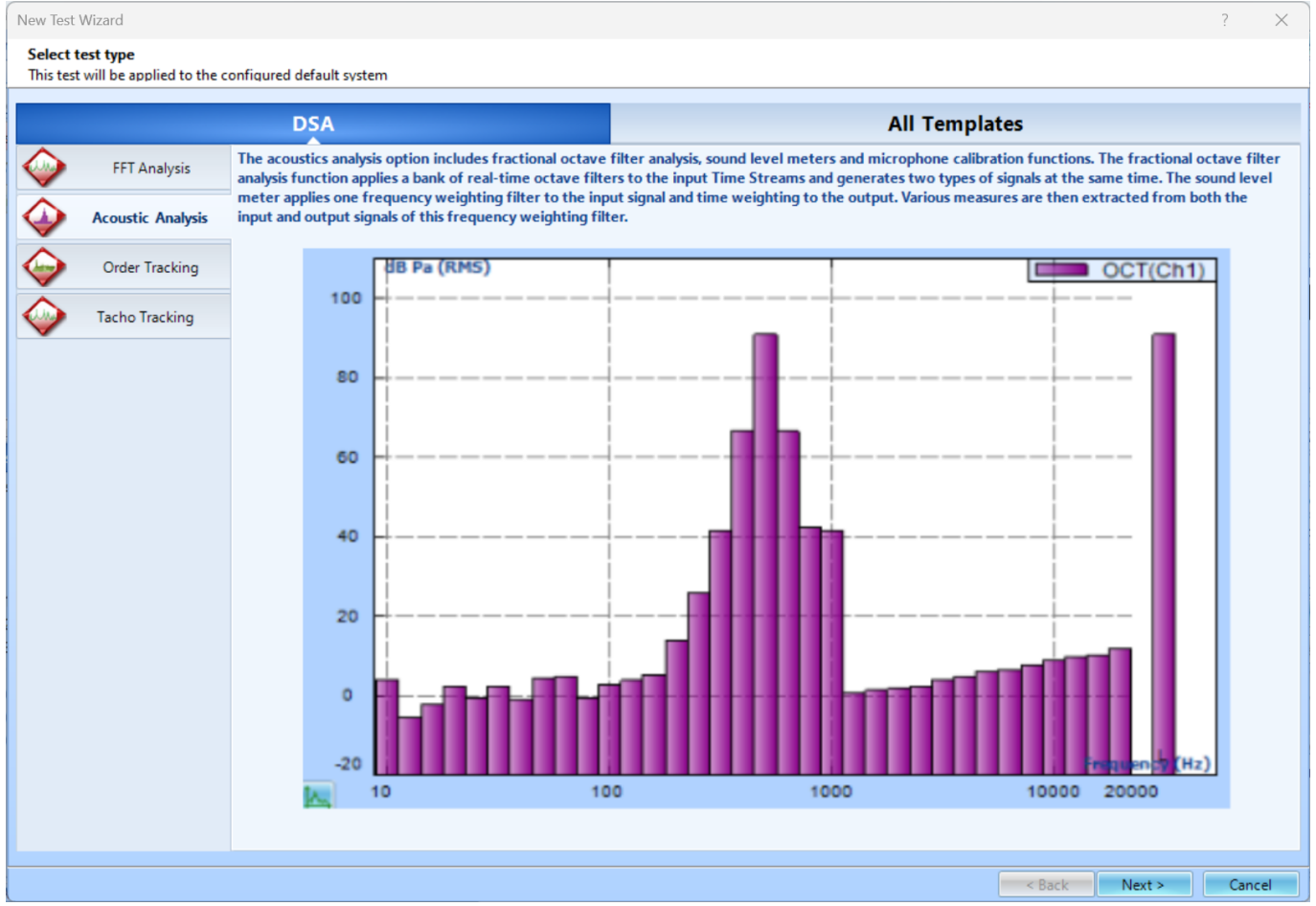

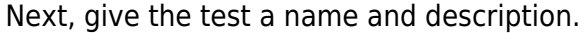

| New Test Wizard ? X                                                                                                    |                                                                                                    |                                   |                              |     |     |  |  |
|----------------------------------------------------------------------------------------------------|----------------------------------------------------------------------------------------------------|-----------------------------------|------------------------------|-----|-----|--|--|
| Fill in the basic information for this test<br>Note: you will be able to search for this test by "Test name" or "Test description".                    |                                                                                                    |                                   |                              |     |     |  |  |
| Create a new Acoustic Analysis test: Acoustic                                                                                                    |                                                                                                    |                                   |                              |     |     |  |  |
| Test name:                                                                                                    | Acoustic                                                                                                |                                   | Append the sequence number 5 |     |     |  |  |
| Test descrip                                                                                                    | otion:                                                                                                  |                                   |                              |     |     |  |  |
|                                                                                                    |                                                                                                    |                                   |                              |     |     |  |  |
| Use the default libraries of the previous test of the same type. If default libraries were not applied before the manufacturing settings will be used. |                                                                                                    |                                   |                              |     |     |  |  |
| ◎ Create test by using a template.                                                                                                    |                                                                                                    |                                   |                              |     |     |  |  |
| Select                                                                                                    | Template Name                                                                                           | Description                       |                              |     |     |  |  |
|                                                                                                    |                                                                                                    |                                   |                              |     |     |  |  |
|                                                                                                    |                                                                                                    |                                   |                              |     |     |  |  |
|                                                                                                    |                                                                                                    |                                   |                              |     |     |  |  |
|                                                                                                    |                                                                                                    |                                   |                              |     |     |  |  |
|                                                                                                    |                                                                                                    |                                   |                              |     |     |  |  |
|                                                                                                    |                                                                                                    |                                   |                              |     |     |  |  |
|                                                                                                    |                                                                                                    |                                   |                              |     |     |  |  |
|                                                                                                    |                                                                                                    |                                   |                              |     |     |  |  |
|                                                                                                    |                                                                                                    |                                   |                              |     |     |  |  |
| Spider syste                                                                                                    | sys_2597504                                                                                             | •                                 |                              |     |     |  |  |
| Test directo                                                                                                    | ry: C:\Users\Drew\E                                                                                     | Documents\EDM\Spider_DSA\Acoustic | Choose                       |     |     |  |  |
| Create ne                                                                                                    | st directory: C:\Users\Drew\Documents\EDM\Spider_DSA\Acoustic Choose Create new run folder for each run |                                   |                              |     |     |  |  |
|                                                                                                    |                                                                                                    |                                   | < Back Next >                | Can | cel |  |  |

Finally, select the signal types that are wanted. The options include Auto Power Spectra (APS), Tachometer (TACHO), Octave Analysis (OCT), and Sound Level Meter (SLM). You are **unable** to add more signal types to be computed once the test is created. Press **Finish** to create the test.

| New Test Wizard                                                                                                    | ?   | ×  |
|----------------------------------------------------------------------------------------------------|-----|----|
| Please check the signal types to be computed in real time. Note: Go to Measured Signals settion to select the signals to be viewed or saved |     |    |
|                                                                                                    |     |    |
|                                                                                                    |     |    |
| ✓ Time Streams and Time Block signals are always available                                                                                  |     |    |
| APS: Auto Power Spectra using FFT                                                                                                    |     |    |
| TACHO: Tachometer                                                                                                    |     |    |
| SLM: Sound Level Meter measurement using real time digital filters                                                                          |     |    |
| OCT: Octave Analysis using real time digital filters                                                                                        |     |    |
| Select all                                                                                                    |     |    |
|                                                                                                    |     |    |
|                                                                                                    |     |    |
|                                                                                                    |     |    |
|                                                                                                    |     |    |
|                                                                                                    |     |    |
|                                                                                                    |     |    |
|                                                                                                    |     |    |
|                                                                                                    |     |    |
|                                                                                                    |     |    |
|                                                                                                    |     |    |
|                                                                                                    |     |    |
|                                                                                                    |     |    |
|                                                                                                    |     |    |
|                                                                                                    |     |    |
|                                                                                                    |     |    |
|                                                                                                    |     |    |
|                                                                                                    |     |    |
|                                                                                                    |     |    |
|                                                                                                    |     |    |
|                                                                                                    | -   |    |
| < Back Finish                                                                                                    | Can | el |

#### **Test Configuration**

### **Input Channels**

#### **Run Test**

From: https://help.go-ci.com/ - **Crystal Instruments Help** 

Permanent link: https://help.go-ci.com/dsa:acoustic?rev=1716303292

Last update: 2024/05/21 14:54